| Trikat në Windows                                                                                                    | uuuuuuuuuuuuuu |
|----------------------------------------------------------------------------------------------------|----------------|
| (Të gjitha trikat duhet të kryhen me kujdes.<br>Trikat funksionojnë në Windows 95/98 dhe<br>një pjesë në Windows ME/2000/XP.)        |                |
| SHIQOJE IP - NUMRIN TËND                                                                                                    |                |
| 1. Kliko në start-meny dhe pastaj Run                                                                                                |                |
| 2. Shkruaj WINIPCFG.                                                                                                    |                |
| INSTALO MË SHUMË SE DY FILE ME<br>IEXPLORER                                                                                          |                |
| 1. Kliko në start-meny dhe pastaj Run                                                                                                |                |
| 2. Shkruaj REGEDIT.                                                                                                    | ******         |
| 3. Kërko pas<br>\HKEY_LOCAL_MACHINE \SOFTWARE\Mi<br>Windows\CurrentVersion\InternetSettings                                          | crosoft\       |
| <ol> <li>Krijo një vlerë-DWORD dhe emroje në<br/>Max-ConnectionsPerServer. Ja jap një vlerë t<br/>(default-vleraështë 2).</li> </ol> | ë re,          |
| <ol> <li>Krijo një vlerë-DWORD dhe emroje në<br/>Max-ConnectionsPer1_0Server. Jajap një vle<br/>(default-vleraështë 4).</li> </ol>   | rë të re,      |
| FSHIJE NJË EMËR NGA ADD/DELETE<br>PROGRAM                                                                                            |                |
| 1. Kliko në start-meny dhe pastaj Run                                                                                                |                |
| 2. Shkruaj REGEDIT .                                                                                                    |                |
| 3. Kërko pas<br>\HKEY_LOCAL_MACHINE \SOFTWARE\Mi<br>Windows\CurrentVersion\Uninstall                                                 | crosoft\       |
| A Echiic poetoi programin dö don vet                                                                                                 |                |

| DERE START-IVIEINT - IVIEINT IVIE TE                                                                            |                                                                                                    |
|----------------------------------------------------------------------------------------------------|----------------------------------------------------------------------------------------------------|
| SHPEJTE.                                                                                                    |                                                                                                    |
|                                                                                                    |                                                                                                    |
| 1 Kliko në start-menydhe pastai Run                                                                             |                                                                                                    |
| 2. Shirms: DECEDIT                                                                                              |                                                                                                    |
| 2. Shkruaj REGEDIT.                                                                                             |                                                                                                    |
| 3. Kërko pas \HKEY_CURRENT_USER \Contro<br>Panel\Desktop                                                        | <b>)</b>                                                                                                    |
| 4. krijo një "strong" të ri në dritarën e djatht.                                                               |                                                                                                    |
| <ol> <li>Emëroje "strong" në "MenuShowDelay" dhe jaj<br/>vlerë prej 1<br/>deri në 10.</li> </ol>                | oja një                                                                                                    |
| NDËRRO REGJISTRDHE-ORG.EMRIN P<br>WIN                                                                           | äännän työn taina taina taina taina taina taina taina taina taina taina taina taina taina taina taina taina tai |
| 1. Kliko në start-meny dhe pastaj Run                                                                           |                                                                                                    |
| 2. Shkruaj REGEDIT .                                                                                            |                                                                                                    |
| 3. Kërko pas<br>\HKEY_LOCAL_MACHINE \SOFTWARE\Mic<br>Windows\CurrentVersion                                     | rosoft\                                                                                                    |
| <ol> <li>Kërko pastaj këtu pas "RegisteredOwner",<br/>"RegisteredOrganization" dhe ndërroji sipas dë</li> </ol> | shirës.                                                                                                    |
| PENGOJE PROGRAMIN QË TË<br>STARTOHET<br>AUTOMATIKISHT                                                           |                                                                                                    |
| 1. Kliko në start-meny dhe pastaj Run                                                                           |                                                                                                    |
| 2. Shkruaj REGEDIT.                                                                                             |                                                                                                    |
| 3. Kërko pas<br>\HKEY_LOCAL_MACHINE \SOFTWARE\Mic<br>Windows\CurrentVersion                                     | rosoft\                                                                                                    |
| <ol> <li>Kërko pas çelësave që quhen Run, RunOnce,<br/>RunServices dhe<br/>RunServicesOnce.</li> </ol>          |                                                                                                    |
| 5. "Delete" ato programe që don.                                                                                |                                                                                                    |
|                                                                                                    |                                                                                                    |
| PENGOJE PROGRAMIN QË TË                                                                                         |                                                                                                    |
| STARTOHET                                                                                                    |                                                                                                    |
| AUTOMATIKISHT - 2                                                                                               |                                                                                                    |

| 2.                   | Shkruaj msconfig.                                                                                                    |
|----------------------|----------------------------------------------------------------------------------------------------|
| 3.                   | Zgjidhe Autostart dhe fshiji programet e rezervuara për autostart.                                                                                                    |
|                      | FSHEHI IKONAT NË CONTROLPANEL                                                                                                    |
| 1.                   | Kërko pas file control.ini                                                                                                    |
| 2.                   | Kopjo të njejtën në ndonjëren prej rreshtave mëposhtë<br>[MMCPL]:                                                                                                    |
|                      | Desk.cpl=no (fsheh ikonen Desctop)<br>Netcpl.cpl=no (fsheh ikonen Netverk)<br>Mmsys.cpl=no (fsheh ikonen Multimedia)<br>Modem.cpl=no (fsheh ikonen Modem)<br>Inetcpl.cpl=no (fsheh ikonen Internet)<br>Timedate.cpl=no (fsheh ikonen Date)<br>Joy.cpl=no (fsheh ikonen Games)<br>Access.cpl=no (fsheh ikonen Help) |
|                      | Inti.cp=no (tsheh ikonen National configuer)                                                                                                    |
|                      | Inti.cp⊨no (tsheh ikonen National configuer)<br>SHIQO INFO TË BIOS                                                                                                    |
| 1.                   | Inti.cp⊨no (tsheh ikonen National configuer)         SHIQO INFO TË BIOS         Kliko në start-meny dhe pastaj Run                                                                                                    |
| 1.<br>2.             | Inti.cp⊨no (tsheh ikonen National configuer)         SHIQO INFO TË BIOS         Kliko në start-meny dhe pastaj Run         Shkruaj REGEDIT.                                                                                                    |
| 1.<br>2.<br>3.       | Inti.cp=no (tsheh ikonen National configuer)         SHIQO INFO TË BIOS         Kliko në start-meny dhe pastaj Run         Shkruaj REGEDIT.         Kërko pas \HKEY_LOCAL_MACHINE \Enum\<br>Root\*PNP0C01\0000                                                                                                    |
| 1.<br>2.<br>3.       | Inti.cp=no (tsheh ikonen National configuer)         SHIQO INFO TË BIOS         Kliko në start-meny dhe pastaj Run         Shkruaj REGEDIT.         Kërko pas \HKEY_LOCAL_MACHINE \Enum\<br>Root\*PNP0C01\0000         Tani shifet informata në dritarën e djatht.                                                 |
|                      | Inti.cp=no (tsheh ikonen National configuer)<br>SHIQO INFO TË BIOS<br>Kliko në start-meny dhe pastaj Run<br>Shkruaj REGEDIT.<br>Kërko pas \HKEY_LOCAL_MACHINE \Enum\<br>Root\*PNP0C01\0000<br>Tani shifet informata në dritarën e djatht.                                                                          |
| 1.<br>2.<br>3.<br>4. | Inti.cp=no (tsheh ikonen National configuer) SHIQO INFO TË BIOS Kliko në start-meny dhe pastaj Run Shkruaj REGEDIT . Kërko pas \HKEY_LOCAL_MACHINE \Enum\ Root\*PNP0C01\0000 Tani shifet informata në dritarën e djatht.                                                                                           |
|                      | Inti.cp=no (tsheh ikonen National configuer) SHIQO INFO TË BIOS Kliko në start-meny dhe pastaj Run Shkruaj REGEDIT. Kërko pas \HKEY_LOCAL_MACHINE \Enum\ Root\*PNP0C01\0000 Tani shifet informata në dritarën e djatht.                                                                                            |